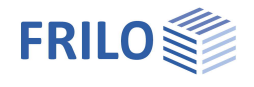

# Stahlstütze STS+

### Inhaltsverzeichnis

| Anwendungsmöglichkeiten                                  | 2  |
|----------------------------------------------------------|----|
| Berechnungsgrundlagen                                    | 3  |
| Bemessungswerte der Schnittgrößen                        | 3  |
| Nachweisführung                                          | 3  |
| Nachweis in den Grenzzuständen der Tragfähigkeit         | 3  |
| Nachweis in den Grenzzuständen der Gebrauchstauglichkeit | 3  |
| Grundparameter                                           | 4  |
| System                                                   | 5  |
| Belastung                                                | 7  |
| Standardlasten / Assistent                               | 7  |
| Vertikallast                                             | 7  |
| Kopflasten horizontal                                    | 8  |
| Kopfmomente um y                                         | 8  |
| Windlasten                                               | 9  |
| Anprallasten                                             | 9  |
| Stablasten                                               | 10 |
| Angehängte Pendelstützen                                 | 13 |
| Bemerkungen                                              | 13 |
| Bemessung und Nachweisführung                            | 14 |
| Nachweise im Grenzzustand der Tragfähigkeit              | 14 |
| Grenzzustände                                            | 14 |
| Nachweise im Grenzzustand der Gebrauchstauglichkeit      | 14 |
| Lastweiterleitung                                        | 14 |
| Ausgabe                                                  | 16 |
| Häufig gestellte Fragen                                  | 17 |

#### Grundlegende Dokumentationen - Übersicht

Neben den einzelnen Programmhandbüchern (Manuals) finden Sie grundlegende Erläuterungen zur Bedienung der Programme auf unserer Homepage <u>www.frilo.eu</u> im Downloadbereich (Handbücher).

*Tipp: Zurück - z.B. nach einem Link auf ein anderes Kapitel/Dokument – geht es im PDF mit der Tastenkombination "ALT" + "Richtungstaste links"* 

#### FAQ - Frequently asked questions

Häufig aufkommende Fragen zu unseren Programmen haben wir auf unserer Homepage im Bereich Service Support FAQ beantwortet.

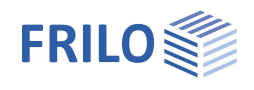

# Anwendungsmöglichkeiten

#### Bemessungsnormen

Das Programm STS+ führt die Tragsicherheitsnachweise nach dem Ersatzstabverfahren für planmäßig (ex-) zentrisch beanspruchte Stützen aus Profilstahl nach EC 3 (EN 1993-1-1) unter Berücksichtigung der Regelungen der Nationalen Anhänge.

- DIN EN 1993-1-1:2010/ 2015
- ÖNORM EN 1993-1-1:2007/2017
- BS EN 1993-1-1:2008
- PN EN 1993-1-1:2010

#### **Systeme**

Es werden folgende statischen Systeme unterstützt:

- Kragstütze
- Pendelstütze
- unten eingespannte und oben gelenkig gelagerte Stütze
- unten und oben eingespannte Stütze
- Allgemeine Stütze (die Lagerbedingungen können in den Hauptachsenrichtungen unterschiedlich sein)

#### Lasten

Das Stützensystem kann durch Vertikal- und Horizontallasten sowie Momente beansprucht werden. Eine Lastdefinition, die zu planmäßiger Torsion führt, ist nicht möglich. Darüber hinaus können angehängte Pendelstützen bei Kragstützen vorgegeben werden. Das Eigengewicht der Stütze wird optional angesetzt.

#### Berechnung

Entsprechend der definierten Einwirkungen werden von STS+ automatisch die entsprechenden Lastfälle und Lastfallkombinationen gebildet und die notwendigen Nachweise geführt, wobei die für jeden Grenzzustand maßgebende Lastfallkombination bestimmt wird.

#### Schnittstellen zu weiterführenden Programmen

Die charakteristischen Auflagerkräfte oder Bemessungwerte der Auflagerkräfte können an die Programme

- FD+ Einzelfundament
- FDB+ Blockfundament
- ST3 Stahlstütze Fußplatte
- ST6 Fußpunkt Stahlstützen

weitergeleitet werden.

Entsprechen die realen Lagerbedingungen nicht dem definierten Standard oder führen

Belastungssituationen zu planmäßiger Torsion, ist eine Berechnung mit STS+ nicht möglich. Hierfür steht ggf. das Programm <u>BTII</u>+ zur Verfügung.

Ist das Programm BTII+ (Biegetorsionstheorie II. Ordnung) lizenziert, kann das System aus STS+ an BTII+ durch Datenexport übergeben werden. In BTII+ ist eine Berechnung komplexerer Systeme auch nach Biegetorsionstheorie Theorie II. Ordnung möglich.

Siehe auch Kapitel Lastweiterleitung.

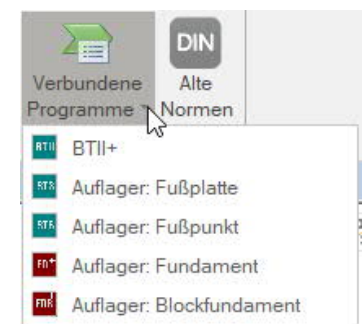

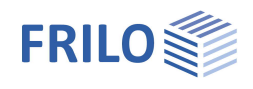

# Berechnungsgrundlagen

Die Berechnungsgrundlage für das Programm STS+ ist die Normenreihe des Eurocode 3. In der aktuellen Version sind die Nationalen Anhänge für Österreich und Großbritannien implementiert.

### Bemessungswerte der Schnittgrößen

Die Berechnung der Schnittkräfte für die jeweils maßgebende Lastkombination erfogt nach Theorie I. Ordnung.

Alle notwendigen Kombinationen der Einwirkungen werden entsprechend des Sicherheitskonzeptes des Eurocodes 0 vom Programm automatisch berücksichtigt.

Maßgebende Schnittkraftkombinationen im Grenzzustand der Tragfähigkeit werden für den Nachweis der Querschnittstragfähigkeit und den Bauteilnachweis (Stabillitätsnachweis) berechnet.

Die den Gebrauchstauglichkeitsnachweisen zugrunde liegende Bemessungssituation ist vom Anwender vorzugeben.

Zusätzlich werden Schnittkraftkombinationen für die Bemessungswerte der Auflagerkräfte ermittelt.

### Nachweisführung

#### Nachweis in den Grenzzuständen der Tragfähigkeit

Den Tragfähigkeitsnachweisen werden die Schnittgrößen nach Theorie I. Ordnung zugrunde gelegt.

Der Bauteilnachweis (Stabilitätsnachweis) erfolgt auf Grundlage des Ersatzstabverfahrens, dem eine numerische Ermittlung der jeweiligen Verzweigungslastfaktoren vorausgeht.

#### Nachweis in den Grenzzuständen der Gebrauchstauglichkeit

Der <u>Nachweis der Gebrauchstauglichkeit</u> bezieht sich ausschließlich auf die Ermittlung der Verschiebungen, getrennt in die Hauptachsen und die Resultierenden.

Die Verformungen werden ebenfalls mit Schnittgrößen nach Theorie I. Ordnung ermittelt. Es ist zu beachten, dass Verformungen nach Theorie II. Ordnung zum Teil erheblich größer sein können. Sind die Verformungen von besonderer Wichtigkeit, ist ggf. ein erweiterter Nachweis nach Theorie II. Ordnung durchzuführen. Hierzu steht dem Anwender das Programm *BTII+* zur Verfügung, sofern dieses lizenziert worden ist.

#### Lastweiterleitung

Siehe Anwendungsmöglichkeiten > <u>Schnittstellen</u>.

Die Auflagerkräfte des Stützensystems können in die Programme Einzelfundament FD+, Blockfundament FDB+, Stahlstütze - Fußplatte ST3 und Fußpunkt eingespannter Stahlstützen ST6 weitergeleitet werden. Auch hier ist zu beachten, dass die Reaktionskräfte nach Theorie I. Ordnung ermittelt werden.

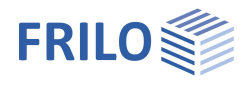

# Grundparameter

### Norm und Sicherheitskonzept

| Bemessungsnorm Auswahl des anzuwendenden Nationale |                                                                                                    | Eigenschaften 🛛                                                                                        |                          |              |
|----------------------------------------------------|----------------------------------------------------------------------------------------------------|----------------------------------------------------------------------------------------------------|--------------------------|--------------|
|                                                    | Anhangs für den<br>Tragsicherheitsnachweis nach EC3.                                                                                                    | Grundparameter<br>System                                                                               | ٩                        | 0            |
| ψ2 für Kranlasten                                  | Legt den Kombinationsbeiwert ψ2 für<br>Kranlasten fest (= Verhältnis von<br>ständigem Anteil zu Gesamtkranlast).                                                                                                    | <ul> <li>Bemessung</li> <li>Ausgabe</li> </ul>                                                         |                          |              |
| Schnee außergewöhnlich                             | Bei markierter Option werden zusätzlich                                                                                                    | Norm und Sicherheitskonzept                                                                            |                          | ۲            |
|                                                    | zu den gewöhnlichen                                                                                                    | Bemessungsnorm                                                                                         | EN 1993:2015             | +            |
|                                                    | Bemessungssituationen die                                                                                                    | ψ2 für Kranlasten                                                                                      | C                        | 0,90         |
|                                                    | Schneelasten auch als außergewöhnliche                                                                                                    | Schnee außergewöhnlich                                                                                 |                          | $\checkmark$ |
|                                                    | Einwirkung angesetzt. Der Lastfaktor für                                                                                                    | Lastfaktor für Schnee (A)                                                                              | 2,30                     | 0            |
|                                                    | die außergewöhnlichen Schneelasten                                                                                                    | ψ2 = 0,5 für Schnee (AE)                                                                               |                          |              |
|                                                    | kann dabei frei vorgegeben oder                                                                                                    | Standort in Windzone 3 oder 4                                                                          |                          |              |
|                                                    | automatisch vom Programm ermittelt                                                                                                    | gleiches γG für ständige Lasten                                                                        |                          | $\checkmark$ |
|                                                    | werden.                                                                                                    | Tragsicherheit                                                                                         |                          | ۲            |
| ψ2 = 0,5 für Schnee                                | Bei markierter Option wird in der<br>Bemessungssituation Erdbeben (AE) der<br>Kombinationsbeiwert ψ2 für die<br>Einwirkung Schnee auf den Wert 0,5<br>angehoben. (Siehe Einführungserlasse<br>der Bundesländer, z.B. Baden-<br>Württemberg) | Querschnittsbemessung                                                                                  | plastisch                | -            |
|                                                    |                                                                                                    | Ersatzstabnachweis nach                                                                                | 6.3.3 - Anhang B         | +            |
|                                                    |                                                                                                    | Gebrauchstauglichkeit                                                                                  |                          | 0            |
|                                                    |                                                                                                    | Bemessungssituation                                                                                    | charakteristisch         | -            |
|                                                    |                                                                                                    | Nachweis der Absolutverformung                                                                         |                          | $\checkmark$ |
|                                                    |                                                                                                    | absolute Grenzverformung                                                                               | [cm]                     | 5,0          |
| Standart Windzona 2/4                              |                                                                                                    | Nachweis der Relativverformung                                                                         |                          | $\checkmark$ |
| Stanuort Windzone 3/4                              | der Gehäudestandert in Windzene 3 oder                                                                                                    | relative Grenzverformung                                                                               | [leff/]                  | 300          |
|                                                    | 4 befindet. In diesem Fall braucht die Einwin<br>Begleiteinwirkung zur Leiteinwirkung "Wind                                                                                                    | rkung "Schnee" nicht als<br>" angesetzt werden.                                                        |                          |              |
| gleiches γG für ständige La                        | sten Markieren Sie diese Option, wenn al<br>zusammen mit dem gleichen Teilsicherheit<br>angesetzt werden sollen. Anderenfalls werd<br>Lastfälle untereinander mit γG,sup und γG,ir                                                          | lle ständigen Lasten bzw.<br>sbeiwert (γG,sup oder γG,i<br>den alle ständigen Lasten<br>nf kombiniert. | Lastfälle<br>nf)<br>bzw. |              |
| Tragsicherheit                                     |                                                                                                    |                                                                                                    |                          |              |
| Ouerschnittsbemessung                              | Die Querschnittsbemessung erfolgt option                                                                                                    | al                                                                                                    |                          |              |

| Querschnittsbemessung | Die Querschnittsbemessung erfolgt optional<br>- elastisch oder<br>- plastisch nach Abschnitt 6.2 |
|-----------------------|--------------------------------------------------------------------------------------------------|
| Ersatzstabnachweis    | Der Ersatzstabnachweis erfolgt optional nach<br>- 6.3.3 (Anhang A o. B) oder nach<br>- 6.3.4     |

### Gebrauchstauglichkeit

| Bemessungssituation            | Definiert die Bemessungssituation, die dem Nachweis im Grenzzustand der Gebrauchstauglichkeit zugrunde gelegt werden soll.                                 |
|--------------------------------|----------------------------------------------------------------------------------------------------|
| Nachweis der Absolutverformung | Führt den Gebrauchtsauglichkeitsnachweis mit der Verformungsdifferenz zum unverformten System.                                                             |
| Absolute Grenzverformung       | Die maximal erlaubte absolute Verformung des Systems.                                                                                                    |
| Nachweis der Relativverformung | Führt den Gebrauchstauglichkeitsnachweis bezogen auf effektive Längen,<br>die durch die Wendepunkte der Biegelinie (Momentendurchgang)<br>bestimmt werden. |
| Relative Grenzverformung       | Die maximal erlaubte relative Verformung des Systems.                                                                                                    |

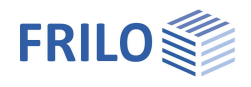

# System

#### Material

| Stahlart  | Folgende Stahlarten sind aktuell wählbar:                                                                                                    |
|-----------|----------------------------------------------------------------------------------------------------|
| Stahlgüte | Auswahl der Stahlgüte entsprechend der gewählten Stahlart.                                                                                                    |
| Kennwerte | Ist unter Stahlart "benutzerdefinierte Art" festgelegt,<br>kann über den Button in Dialog zur Definition der<br>Kennwerte des Stahls eingeblendet werden.<br>Ansonsten werden hier die Kennwerte des gewählten<br>Stahls angezeigt. |

#### System

| Auswahl des Stützensystems. Über den Button<br>kann ein grafischer Auswahldialog eingeblendet<br>werden.              |
|----------------------------------------------------------------------------------------------------|
| Höhe der Stütze, in x-Richtung.                                                                                       |
| Über den Button wird ein Dialog zur Auswahl eines Stahlprofils eingeblendet.                                          |
| Die Bedienung des Dialogs ist<br>programmübergreifend im Dokument<br>" <u>Ouerschnittsauswahl-PLUS</u> " beschrieben. |
|                                                                                                    |

Die Auswahl der Profile beschränkt sich auf die zur Anwendung des Ersatzstabverfahrens zugelassenen Profile.

#### Lager oben bzw. unten

Verschiebung ... Diskrete Lagerbedingungen für Translation bzw. Rotation (in/um y- bzw. z-Richtung): starr: wird das Häkchen per Mausklick entfernt, kann ein Wert eingegeben werden: 0 = frei > 0 elastisch gelagert

| Material    | 0                                      |  |
|-------------|----------------------------------------|--|
| Stahlart    | Baustahl 👻                             |  |
| Stahlgüte   | Baustahl                               |  |
| System      | Baustahl geglüht<br>Baustahl themo     |  |
| Stützentyp  | Baustahi wetterfest<br>wamfester Stahl |  |
| Höhe        | Hohlprofil warm                        |  |
| Querschnitt | benutzerdefinierte Art                 |  |

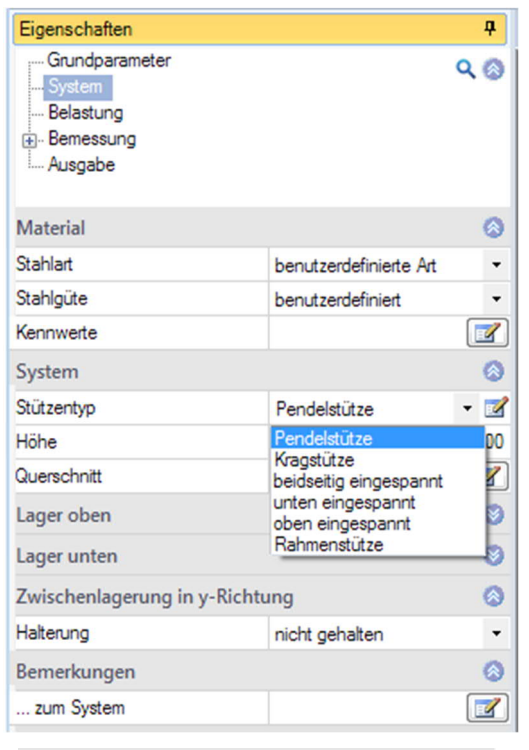

| Lager oben                    | 8               |
|-------------------------------|-----------------|
| Verschiebung in y-Richtung uy | starr 🔽         |
| Verschiebung in z-Richtung uz | starr 🔽         |
| Verdrehung um y-Achse phiy    | [kNm/rad] 0,0 🕅 |
| Verdrehung um z-Achse phiz    | [kNm/rad] 0,0 🕅 |
| Lager unten                   | 8               |
| Verschiebung in y-Richtung uy | [kN/m] starr 📝  |
| Verschiebung in z-Richtung uz | starr 🔽         |
| Verdrehung um y-Achse phiy    | [kNm/rad] 0,0 🕅 |
| Verdrehung um z-Achse phiz    | [kNm/rad] 0,0 🕅 |

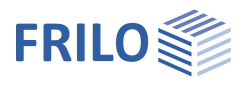

### Zwischenlagerung in y-Richtung

Hier können seitliche Halterungen definiert werden. Damit können angreifende Verbände (diskrete Stützungen) oder auch scheibenartige Aussteifungskonstruktionen (kontinuierliche Stützung) simuliert werden.

Beachte: Die Stützungen werden mit einem pauschalen, sehr hohen Federwert generiert, der zu einer quasi-starren Stützung führt. Sollen die tatsächlichen Federwerte genauer vorgegeben werden, ist auf das Programm BTII+ zurückzugreifen (siehe <u>Schnittstelle zu BTII+</u>).

| Zwischenlagerung in y-Richtung |                                                                                      |
|--------------------------------|--------------------------------------------------------------------------------------|
| Halterung                      | kontinuierlich gehalten 👻                                                            |
| Lage der Halterung             | nicht gehalten                                                                       |
| Bemerkungen                    | In Feldmitte gehalten                                                                |
| zum System                     | in Drittelspunkten gehalten<br>in Viertelspunkten gehalten<br>im Abstand x0 gehalten |

#### Lage der Halterung

Bei der Stabilitätsuntersuchung ist es von essentieller Bedeutung, wo die seitlichen Stützungen am Querschnitt angreifen.

Hier wählen Sie den Angriffspunkt der seitlichen Stützung. Siehe folgende Skizze:

| Zwischenlagerung in y-Richtung |                                    |      |
|--------------------------------|------------------------------------|------|
| Halterung                      | im Abstand x0 gehalten             | •    |
| Höhe der Halterung x0          | [m]                                | 0,00 |
| Lage der Halterung             | am Schubmittelpunkt                | •    |
| Bemerkungen                    | am Schubmittelpunkt<br>am Obergurt | 5    |
| zum System                     | am Untergunt                       | -    |

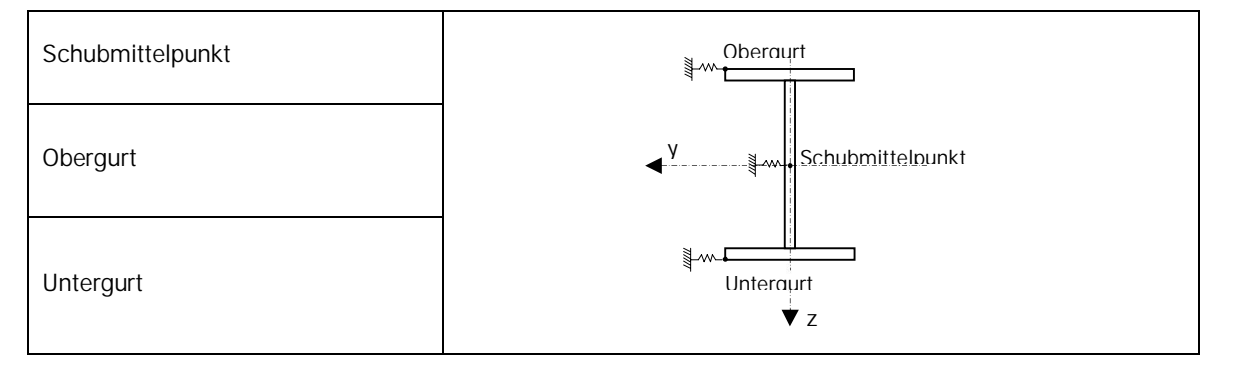

#### Bemerkungen

... zum System Über den Button wird der <u>Bemerkungseditor</u> aufgerufen. Dieser Text kann optional in der <u>Ausgabe</u> ein- oder ausgeblendet werden (Optionen sind sichtbar, wenn Text eingegeben wurde).

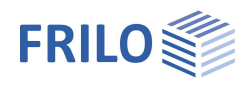

# Belastung

### Standardlasten / Assistent

Die Standardlasten können Sie gleich nach Programmstart im <u>Assistenten</u> eingeben. Mit dem Assistenten kommen Sie mit wenigen Eingaben schnell zu einem berechenbaren Grundsystem. Auf dieser Basis kann die Position dann weiter aufgebaut werden.

|                        |              |        |       | A THE   |      |
|------------------------|--------------|--------|-------|---------|------|
| Assistent              | Vorlagen     | Öffnen |       |         |      |
| System                 |              |        |       |         |      |
| Stützentyp             | Pendelstütze | -      | 222.0 |         |      |
| Höhe                   | [m]          | 5,00   | 200,0 | 200,0 + |      |
| Querschnitt            | HEB 200      |        | 300,0 | 300,0 🖡 |      |
| Vertikallasten         |              |        | 4     | 4       |      |
| ständig                | [kN]         | 300,0  | 1     | 1       |      |
| veränderlich           | [kN]         | 200,0  | 1     |         |      |
| Ausmitte in y-Richtung | [mm]         | 0      | i     | i       |      |
| Ausmitte in z-Richtung | [mm]         | 0      | 1     | 1       |      |
| Kopfmomente um y       |              |        | 1     |         |      |
| ständig                | [kNm]        | 0,00   | 1     | 1       |      |
| veränderlich           | [kNm]        | 0,00   | 1     | 1       |      |
| Windlasten             |              |        | +     |         | 2,00 |
| Wind in y              | [kN/m]       | 0,00   | 1     | 1       |      |
| Wind in z              | [kN/m]       | 0,00   | 1     |         |      |
| Anpralllasten          |              |        | 1     | i       |      |
| Anpralllast in y       | [kN]         | 0,0    | 1     | 1       |      |
| Anpralllast in z       | [kN]         | 0,0    | 1     | 1       |      |
| Angriffspunkt          | [m]          | 1,00   | 1     | I.      |      |
|                        |              |        |       | -       |      |
|                        |              |        | 7     | 7       |      |

#### Vertikallast

| Wert         | Beschreibung                                                                                            | Systemskizze                                                       |
|--------------|----------------------------------------------------------------------------------------------------|--------------------------------------------------------------------|
| ständig      | Ständiger Anteil der charakteristischen<br>Vertikallast.                                                | +e+                                                                |
| veränderlich | Veränderlicher Anteil der<br>charakteristischen Vertikallast.                                           |                                                                    |
| Ausmitte     | Ausmitte e <sub>y</sub> /e <sub>z</sub> des Lastangriffspunktes<br>in y/z-Richtung (vorzeichenbehaftet) | ↓<br>↓<br>↓<br>↓<br>↓<br>↓<br>↓<br>↓<br>↓<br>↓<br>↓<br>↓<br>↓<br>↓ |

#### Einwirkungsgruppe

Die Vertikallasten werden grundsätzlich in die Einwirkungskategorie "Nutzlasten der Klasse A" eingeordnet. Das Bearbeiten der <u>Einwirkung</u> kann später in der Lasttabelle vorgenommen werden.

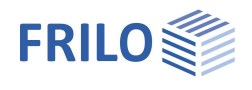

### Kopflasten horizontal

#### Bei Kragstützen

| Wert                            | Beschreibung                                                                        | Systemskizze                             |
|---------------------------------|-------------------------------------------------------------------------------------|------------------------------------------|
| ständig<br>in y bzw.<br>z       | Ständiger Anteil der charakteristischen<br>Kopflast in y- bzw. z-Richtung.          | ↓ Kopflast horizontal<br>↓ in z-Richtung |
| veränderl<br>ich in y<br>bzw. z | Veränderlicher Anteil der<br>charakteristischen Kopflast in y- bzw. z-<br>Richtung. | y in y-Richtung<br>◀                     |
|                                 |                                                                                     | ↓<br>↓ Z                                 |

#### Einwirkungsgruppe

Die Horizontallasten am Stützenkopf werden grundsätzlich in die <u>Einwirkungskategorie</u> "Nutzlasten der Klasse A" eingeordnet.

### Kopfmomente um y

| Wert         | Beschreibung                                                                   | Systemskizze |
|--------------|--------------------------------------------------------------------------------|--------------|
| ständig      | Ständiger Anteil des charakteristischen<br>Kopfmomentes<br>um die y-Achse      |              |
| veränderlich | Veränderlicher Anteil des<br>charakteristischen Kopfmomentes<br>um die y-Achse | y<br>▲       |

#### Einwirkungsgruppe

Die Knotenmomente am Stützenkopf werden grundsätzlich in die Kategorie "Nutzlasten der Klasse A" eingeordnet.

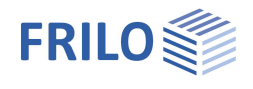

#### Windlasten

| Wert      | Beschreibung                                                 | Systemskizze   |
|-----------|--------------------------------------------------------------|----------------|
| Wind in y | Charakteristischer Wert der Windlast<br>in y-Richtung (wy,k) | x<br>wz,k      |
| Wind in z | Charakteristischer Wert der Windlast<br>in z-Richtung (wz,k) | y<br>z<br>wy,k |

#### Einwirkungsgruppe

Die Windlasten werden logischerweise der Kategorie "Windlasten" eingeordnet.

#### Alternativgruppe

Die Windlasten werden der ersten freien Alternativgruppe (i.d.R. AltGrp=1) zugewiesen. Die Windlasten wirken damit alternativ.

#### Anpralllasten

| Wert          | Beschreibung                                                                    | Systemskizze       |
|---------------|---------------------------------------------------------------------------------|--------------------|
| Anprallast    | Nennwert einer außergewöhnlichen<br>Einzellast in y- bzw. z-Richtung (Ay / Az)  | ×                  |
| Angriffspunkt | Angriffspunkt a einer außergewöhnlichen<br>Einzellast,<br>gemessen vom Fußpunkt | Az<br>Ay<br>a<br>z |

#### Einwirkungsgruppe

Die Anpralllasten werden der Kategorie "Außergewöhnliche Einwirkung" eingeordnet.

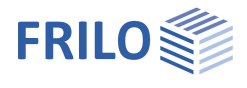

| Eigengewicht                         |                                                                                               | Eigenschaften                                                   |             | д            |
|--------------------------------------|-----------------------------------------------------------------------------------------------|-----------------------------------------------------------------|-------------|--------------|
| automatisch berücksichtigen          | Bei aktivierter Option wird das<br>Eigengewicht der Stütze automatisch in<br>Ansatz gebracht. | Grundparameter<br>System<br>Belastung<br>⊕ Bemessung<br>Ausgabe |             | ۹0           |
|                                      |                                                                                               | Stablasten                                                      |             | 0            |
| Stablasten                           |                                                                                               | Lasten                                                          | zur Tabelle | <b>a</b> 🔌   |
|                                      |                                                                                               | Eigengewicht                                                    |             | 0            |
| Lasten                               |                                                                                               | automatisch berücksichtigen                                     |             | $\checkmark$ |
| zur Tabelle: Die Tabelle zur Lasteir | ngabe wird eingeblendet.                                                                      | benutzerdef. Einwirkungen                                       |             | 0            |
| Die Eingebetebelle für die Lecter    | ufan Sia auch über das Degister Lasten"                                                       | (35)                                                            | Bearbeiten  | 1            |
|                                      | uteri sie auch uber uas keyister "Lasteri                                                     | Bemerkungen                                                     |             | 0            |
| -auf.                                |                                                                                               | zu den Einwirkungen                                             |             | 1            |

Für jede weitere Last erzeugen Sie zunächst über das 🎴-Symbol eine neue Lastzeile.

|   | Lastart                                                                                                    | Richtung      | pi      | Pj | а   | I   | Bezeichnung | Lastangrif | fspunkt | Einwirkung          | Zus | Alt |
|---|----------------------------------------------------------------------------------------------------|---------------|---------|----|-----|-----|-------------|------------|---------|---------------------|-----|-----|
|   |                                                                                                    |               |         |    | [m] | [m] |             |            |         |                     |     |     |
| 1 | Kopflast                                                                                                    | in x-Richtung | 300,0 🖾 |    |     |     |             | 0/0        | 3       | stāndig             | 0   | 0   |
| 2 | Kopflast                                                                                                    | in x-Richtung | 200,0 🔛 |    |     |     |             | 0/0        | 3       | Kat. A: Wohngebäude | 0   | 0   |
|   | Kopflast<br>Einzellast bei a<br>Einzelmoment bei a<br>Gleichstreckenlast<br>Streckenlast von a bis a+I<br>Dreieckslast<br>Trapezlast über I |               |         |    |     |     |             |            |         |                     |     |     |

#### Lastwertzusammenstellung

Über das "Pfeilsymbol" 🧧 kann eine Lastwertzusammenstellung aufgerufen werden – siehe Beschreibung im Programm <u>LAST+</u>.

Die Erklärung zu den einzelnen Eingabefeldern wird in der Statuszeile angezeigt, sobald Sie in ein Tipp: Eingabefeld klicken.

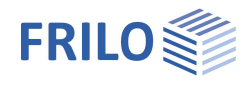

| Lastart                  | Auswahl einer Lasta                          | rt wie nachfolgend dargestellt. pi, pj sind charakteristi                                                                                                    | sche La  | astwert | e.                     |
|--------------------------|----------------------------------------------|----------------------------------------------------------------------------------------------------|----------|---------|------------------------|
| Kopflast<br>Gleichstreck | enlast                                       | Last auf den Stützenkopf.<br>Eine über die gesamte Stützenhöhe konstante<br>Streckenlast.                                                                                        | pi       |         | >                      |
| Einzellast               |                                              | Eine Einzellast im Abstand a, gemessen vom<br>Fußpunkt.                                                                                                    |          |         |                        |
|                          |                                              |                                                                                                    | pi       |         | -↓-<br>a<br>^−         |
| Einzelmomer              | nt                                           | Ein im Abstand a, gemessen vom Fußpunkt, angreifendes Moment.                                                                                                    |          |         |                        |
|                          |                                              |                                                                                                    | pi       |         | <del>\</del><br>/a<br> |
| Streckenlast             | von a bis a+l                                | Eine über die Stützenhöhe linear veränderliche<br>Streckenlast beginnend im Abstand a, gemessen<br>vom Fußpunkt und einer Länge I. Eingabe der<br>Lastwerte für Anfang und Ende. | pj<br>pi |         |                        |
| Dreieckslast             | über gesamten Stab                           | Eine über die gesamte Stützenhöhe veränderliche<br>Dreieckslast.                                                                                                    | pi       |         | -+                     |
| Trapezlast ül            | ber gesamten Stab                            | Eine über die gesamte Stützenhöhe veränderliche<br>Trapezlast.                                                                                                    | pj       |         | +                      |
| Lastrichtung             | Auswahl der Wirkric<br>globale y- bzw. z-Ric | htung. Die Lasten bzw. Momente wirken in/um die<br>htung. Einzellasten auch in x- Richtung .                                                                                     | рі       |         | a _                    |
| Bezeichnung              | Hier besteht die Mög<br>Ausgabe übernomm     | glichkeit, einen kurzen Texthinweis einzugeben. Der Te<br>Ien.                                                                                                    | ext wird | in die  |                        |

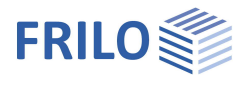

Lastangriffspunkt Auswahl der Lastposition am Querschnitt (Ober-/Unterkante, Bauteilachse) oder oder Eingabe der y/z - Koordinaten für die Ausmitte der Last. In der Lasttabelle kann der entsprechende Dialog über den Button werden. ständig Einwirkung Kategorie bzw. Art der Einwirkung der Last. ständig, mit kleinen Schwankungen Kat. A: Wohngebäude Kat. C: Versammlungsbereiche Kat. D: Verkaufsflächen Kat. E: Lagerflächen Zusammengehörigkeitsgruppe (Zus) Kat. F: Fahrzeuge <= 30 kN Kat. G: Fahrzeuge 30 kN < F <= 160 kN Zuordnung der Last zu einer Gruppe gemeinsam

wirkender Lasten. Die Gruppe wird durch eine vom Anwender einzugebende Gruppennummer definiert. Lasten, die einer Zusammengehörigkeitsgruppe zugeordnet sind, wirken stets gemeinsam. Lasten einer Zusammengehörigkeitsgruppe müssen einer Einwirkungsgruppe zugehören.

Kat. H: Dächer Windlasten Schnee H < 1000 m Schnee H > 1000 m Temperatur Baugrundsetzungen sonstige veränderliche Einwirkungen außergewöhnliche Einwirkungen Erdbeben

#### Alternativgruppe (Alt) Zuordnung der Last zu einer Gruppe sich gegenseitig ausschließender Lasten. Die Gruppe wird durch eine vom Anwender einzugebende Gruppennummer definiert.

Bemerkungen Eingabe einer eigenen Bemerkung zu den Lasten. Diese kann in der Ausgabe optional ein-/ausgeblendet werden. Die Optionen werden sichtbar, wenn Text eingegeben wurde.

#### Abb.:

Beispielgrafik zur Anwendung von Zusammengehörigkeitsund Alternativgruppen.

Last 1 und 3 wirken gemeinsam und werden daher der Zusammengehörigkeitsgruppe 1 zugeordnet. Ebenso Last 2 und 4 (Zusammengehörigkeitsgruppe 2).

Durch die Zuordnung von Zusammengehörigkeitsgruppe 1 und 2 zur Alternativgruppe 1 wird festgelegt, dass diese beiden Zusammengehörigkeitsgruppen nicht gemeinsam auftreten.

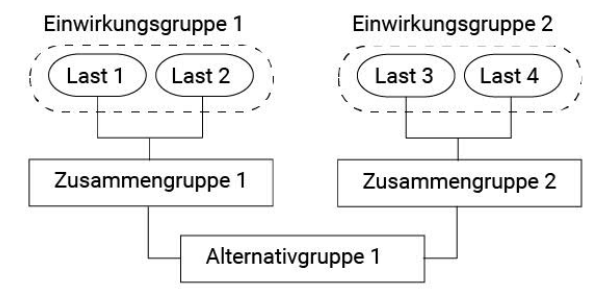

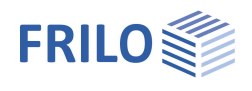

# Angehängte Pendelstützen

Für <u>Kragstützen</u> werden für die angehängten Pendelstützen horizontale Ersatzlasten generiert.

(Die Eingabefelder erscheinen nur bei ausgewählter Kragstütze).

| Anordnung      | Wirkungsrichtung der angehängten Pendelstütze in y-<br>bzw. z-Richtung |
|----------------|------------------------------------------------------------------------|
| Höhe h         | Höhe der angehängten Pendelstütze                                      |
| Normalkraft Nd | Bemessungswert der vertikalen Last auf die<br>Pendelstützen.           |

Anzahl Anzahl der in Reihe angehängten Pendelstützen

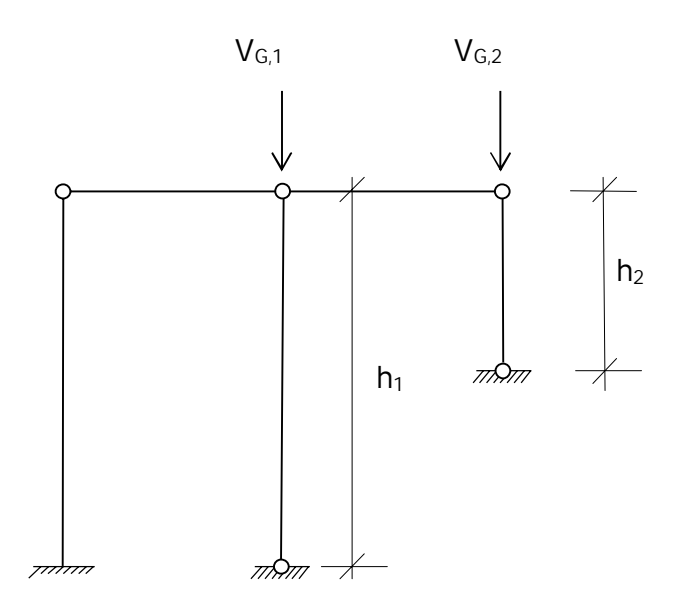

| Angehängte Pendelstützen | 0                           |
|--------------------------|-----------------------------|
| Pendelsystem             | 🔘 1/1 🔘 🛃 🗙 🛅 🌛             |
| Anordnung                | in z-Richtung 🔹             |
| Höhe h                   | in y-Richtung               |
| Normalkraft Nd           | In z-Richtung<br>[KIV] U,UU |
| Anzahl                   | 1                           |
| Bemerkungen              | 0                           |
| zu den Einwirkungen      |                             |

# Bemerkungen

#### ... zu den Einwirkungen

Blendet den <u>Bemerkungseditor</u> ein. Der Bemerkungstext kann optional in die <u>Ausgabe</u> übernommen werden.

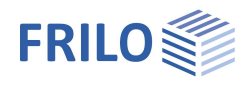

# Bemessung und Nachweisführung

## Nachweise im Grenzzustand der Tragfähigkeit

#### Grenzzustände

Die Nachweise im Grenzzustand der Tragfähigkeit umfassen folgende Einzelnachweise:

- Nachweis der Tragfähigkeit des Querschnittes unter Berücksichtigung des lokalen Beulversagens (Nachweis der c/t-Grenzwerte und Einordnung in Querschnittsklassen).
- Nachweis der plastischen Querschnittstragfähigkeit nach EN 1996-1-1, Absatz 6.2. Wurde unter Grundparameter die Option "Elastische Bemessung" gewählt, wird der elastische Nachweis (Nachweis der Vergleichsspannungen) nach Gl. 6.1 geführt.
- Stabilitätsnachweis nach EN 1993-1-1, Absatz 6.3.

Die Stabilitätsnachweise auf Biegeknicken und Biegedrillknicken basieren auf dem so genannten Ersatzstabverfahren.

Bei Anwendung des vereinfachten Nachweises wird eine Eigenwertberechnung unter Verwendung der Unterraummethode durchgeführt. Die Eigenwertbestimmung des FE-Problems erfordert die Lösung des folgenden allgemeinen Matrizeneigenwertproblems für den kleinsten Eigenwert ηκi. Diese Aufgabe übernimmt im Programm STS+ der Rechenteil unseres Programms BTII+. Diese Untersuchung wird für jede Lastfallkombination, getrennt für die jeweiligen Bemessungssituationen, durchgeführt. Damit ist sichergestellt, dass die dem Sicherheitskonzept folgende, tatsächlich maßgebende Versagenssituation gefunden wird.

### Nachweise im Grenzzustand der Gebrauchstauglichkeit

Es werden die Verschiebungen in die jeweiligen Hauptachsen sowie die resultierende Verschiebung nach Theorie I. Ordnung ermittelt. Diese werden mit den Anwendervorgaben verglichen. Der Nachweis gilt als erfüllt, wenn die so ermittelten Verschiebungen kleiner oder höchstens gleich den vom Anwender vorgegebenen Werten sind.

# Lastweiterleitung

Aufruf weiterer FRILO-Bemessungsprogramme – siehe auch <u>Schnittstellen</u>.

Unter dem Begriff Lastweiterleitung werden zwei grundsätzliche Erweiterungsfunktionen zusammengefasst, die Systemübergabe an BTII+ und die Weiterleitung der Auflagerkräfte zu Berechnung von Anschlusskonstruktionen.

#### Systemübergabe an das Programm BTII+

Die erste Erweiterungsfunktion besteht darin, das Stützensystem an das Programm BTII+ zu exportieren, um den Anwender die Möglichkeit zu geben, eventuell komplexere Systeme berechnen zu können oder um Vergleichsrechnungen anzustellen.

Höhere Anforderungen an die Berechnung von Stützensystemen, die ein Programm wie STS+ nicht erfüllen kann, kommen bspw. dann zum Tragen, wenn die Lagerbedingungen nicht dem vorgeschriebenen Standard entsprechen oder Lasten anzusetzen sind, die zu planmäßiger Torsion führen. Solche Systeme können dann nicht mehr nach dem Ersatzstabverfahren nachgewiesen werden. Hier ist dann der Nachweis nach Theorie II. Ordnung unter Berücksichtigung der Wölbkrafttorsion erforderlich. Diese Leistungsparameter bietet bspw. unser Programm BTII+.

Das Stützensystem wird in BTII+ durch einen Systemabschnitt dargestellt. Die Lagerbedingungen entsprechen dem statischen System der Stütze einschließlich der seitlichen Halterung.

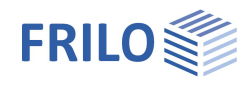

#### Weiterleitung von Auflagerkräften

STS+ bietet eine Lastweiterleitung an Nachweisprogramme zur Berechnung von Anschluss- bzw. Gründungskonstruktionen an.

Eine Schnittstelle zu den Programmen *Einzelfundament FD+ / Blockfundament FDB+* erlaubt dem Anwender, die Auflagerkräfte des Stützensystems für den Nachweis der ggf. direkt darunter liegenden Fundamente zu verwenden. Nach Auswahl des Fundamentprogramms wird dieses gestartet und automatisch die Belastungen in Form der im STS+ verwendeten Einzellastfälle generiert. Dem Benutzer obliegen anschließend nur noch die Vervollständigung der fundamentspezifischen Angabe sowie die Kontrolle der übernommenen Lastwerte.

Die Schnittstellen zu *ST3* und *ST6* (*Fußplatte/Fußpunkt Stahlstütze*) erlauben die Weitergabe der charakteristischen Auflagerkräfte oder der Bemessungswerte der Auflagerkräfte zur Berechnung von gelenkigen oder eingespannten Stützenfußkonstruktionen.

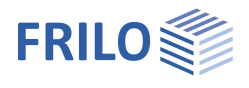

# Ausgabe

Durch Anklicken der verschiedenen Ausgabe-Optionen legen Sie den Umfang der Ausgaben fest (bei markierter Option wird der entsprechende Inhalt ins Ausgabedokument geschrieben)

Die Optionen werden durch Tooltips bzw. erläuternden Text im unteren Infobereich beschrieben.

Maßstab Systemgrafik

Durch Ändern des voreingestellten Maßstabes kann die Größe der Grafik im Ausgabedokument bei Bedarf angepasst werden.

### Ausgabe als PDF-Dokument

Über das Register "Dokument" wird das Ausgabedokument im PDF-Format angezeigt und kann gedruckt und gespeichert werden.

Die allgemeine Beschreibung der Ausgabe wird im Dokument:

Ausgabe und Drucken

beschrieben.

| Eigenschaften            | д   |
|--------------------------|-----|
| Grundparameter<br>System | ۹ 🕲 |
| Belastung                |     |
| . Bemessung              |     |
| Ausgabe                  |     |

| Allgemein                                     | 0        |
|-----------------------------------------------|----------|
| Kurzdruck                                     |          |
| Legenden                                      |          |
| System                                        | 0        |
| System- und Lastgrafik 2D                     |          |
| Systemgrafik 3D                               | <b>V</b> |
| Erzwinge Maßstab                              |          |
| Lasten                                        | 0        |
| Einwirkungen                                  | <b>V</b> |
| Ergebnisse                                    | 0        |
| alle bekannten Schnitte                       |          |
| Auflagerkräfte - charakteristisch je Lastfall |          |
| Auflagerkräfte - Bemessungswerte              |          |

|                                  | FRILO Software                                                                              |                                                        | Projekt: De                                          | emo-Stahl        |              | 1111          |
|----------------------------------|---------------------------------------------------------------------------------------------|--------------------------------------------------------|------------------------------------------------------|------------------|--------------|---------------|
| See. N                           | Stuttgarter Str. 36                                                                         | Tel: +49 711 810                                       | 020 Position: ST                                     | TS+-001          |              |               |
| Page 1                           | 70469 Stuttgart                                                                             | Fax: +49 711 858                                       | 10.04.2015                                           | 5                | Seite        | 2             |
|                                  | Querschnitt - HEB 200                                                                       | )                                                      |                                                      |                  |              |               |
|                                  | Profil<br>Stea (lights Höha)                                                                | h = 200 mm                                             |                                                      |                  |              |               |
|                                  | Ober- und Untergurt                                                                         | b = 200 mm                                             | t = 15 mm                                            |                  |              |               |
|                                  | Fläche                                                                                      | r = 18  mm<br>A = 78.1 cm <sup>2</sup>                 |                                                      |                  |              |               |
| Page 2                           | Statische Werte                                                                             | $l_y = 5696 \text{ cm}^4$<br>$l_z = 2003 \text{ cm}^4$ | $W_y = 570 \text{ cm}^3$<br>$W_z = 200 \text{ cm}^3$ |                  |              |               |
| N N                              | Lagerbedingungen                                                                            |                                                        |                                                      |                  |              |               |
|                                  | Ne v                                                                                        | Verschiebunge                                          | 1*)                                                  | Ve               | rdrehungen*) | ۰             |
|                                  | [m]                                                                                         | [kN/m] [kN/m]                                          | [kN/m]                                               | [kNm/rad]        | [kNm/rad]    | [kNm/rad]     |
| <b>R</b> 0                       | 1 0.00                                                                                      | -1 -1                                                  | -1                                                   | -1               | 0.0          | 0.0           |
| -                                | ") -1 = starr, 0 = frei,                                                                    | >0 = elastisch                                         |                                                      |                  | 0.0          | 0.0           |
| Page 3 9                         | Belastung                                                                                   |                                                        |                                                      |                  |              |               |
|                                  | Einwirkungen                                                                                |                                                        |                                                      |                  |              |               |
|                                  | ld Typ Situat                                                                               | tion Name                                              |                                                      | Ysup             | για ψο       | ψ1 ψ2         |
|                                  | 99 G P/T                                                                                    | ständig                                                | - have also                                          | 1.35             | 1.00 1.00    | 1.00 1.00     |
| m                                | I U P/I                                                                                     | Kat. A: wonn,                                          | jebaude                                              | 1.50             | 0.00 0.70    | 0.50 0.30     |
| Page 4                           | Art 4 = Einzelmom                                                                           | ient kNm 14 = K                                        | opflast kN                                           |                  |              |               |
|                                  | Das Eigengewicht wird                                                                       | d automatisch berücksicht                              | igt.                                                 |                  |              |               |
|                                  | Nr : Nummer der Last<br>Art : Art der Last                                                  | +                                                      |                                                      | Ausgabe          | eoption Leg  | enden         |
| Is                               | pi : Lastordinate bei xe<br>Drdinate des erste                                              | z-Achse, oder Verwölbung<br>ra<br>in Lastwertes        |                                                      |                  |              |               |
| ST                               |                                                                                             | ra+l                                                   |                                                      |                  |              |               |
| - 15.                            | pj : Lastordinate bei x=<br>  : Länge der Last                                              |                                                        |                                                      |                  |              | 144 (144)     |
| 17 - 1 - 15 -                    | pj : Lastordinate bei xe<br>i : Länge der Last<br>Ewg : Einwirkung<br>Nr Art                | in/um                                                  | ja                                                   | a                | pi           | EWg           |
| 12 12 -                          | pi : Lastordinate beixa<br>i : Länge der Last<br>Ewg : Einwirkung<br>Nr Art                 | in/um                                                  | pi                                                   | a<br>[m]         | pj<br>[I     | m]            |
| - 18- 1-17- 1-16- 1-1 <u>5</u> - | pj : Lastordinate bei va<br>i : Lange der Last<br>Ewg : Einwirkung<br>Nr Art<br>1 4<br>2 14 | in/um<br>z<br>x                                        | pi<br>300.00<br>200.0                                | a<br>[m]<br>0.00 | pj<br>[1     | m]<br>99<br>1 |

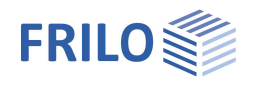

# Häufig gestellte Fragen

#### System

#### Können mit STS+ auch Mehrfeldsysteme berechnet werden?

Nein. Mit STS+ können nur Einfeldstützen berechnet werden. Allerdings sind zusätzliche seitlichen Halterungen möglich. Es können diskrete oder kontinuierliche seitlichen Halterungen definiert werden. Der für die Stabilitätsnachweise relevante Angriffspunkt kann auf den sowohl Ober- oder Untergurt als auch auf den Schubmittelpunkt festgelegt werden.

#### Lasten

#### Können Lasten angegeben werden, die zu planmäßiger Torsion führen?

Nein. Lasten, die zu planmäßiger Torsion führen, können von STS+ nicht berücksichtigt werden. Der wichtigste Grund für diese Einschränkung ist die Tatsache, dass bei derartigen Lastsituationen der vereinfachte Ersatzstabnachweis nicht mehr angewendet werden darf. In einem solchen Fall muss eine Berechnung nach Wölbkrafttorsionstheorie II. Ordnung erfolgen. Es sei an dieser Stelle darauf hingewiesen, dass unser Modul BTII+ diese Aufgabe erledigen kann.

#### Berechnung

Ist neben dem Nachweis auf Grundlage des Ersatzstabverfahrens auch eine Berechnung nach Theorie II. Ordnung möglich?

Nein. Systeme, die eine Berechnung nach Theorie II. Ordnung erfordern, können jedoch mit unserem Modul BTII+ berechnet werden.